# **HiCAMS User Guide**

## Chapter 2: Contract Maintenance

## Section 4C: Update the RE Assignment

#### <u>Contents</u>

Update the RE Assignment in HiCAMS Update the Cost Center Assignment in SAP

## **Revision History**

Comments or concerns with this document should be directed to the NCDOT Construction Unit at 919-707-2400.

| Date          | Version | Description     | Author        |
|---------------|---------|-----------------|---------------|
| November 2014 | 1.0     | Initial version | Marie Novello |
|               |         |                 |               |
|               |         |                 |               |
|               |         |                 |               |
|               |         |                 |               |

## Update the RE assignment in HiCAMS

The tasks required to update the Resident Engineer (RE) assigned to a HiCAMS Contract depend on whether the Contract was Authorized in HiCAMS.

### Changing the RE before the Contract is Authorized in HiCAMS

If the Resident Engineer needs to be changed and the contract has not yet been Authorized in HiCAMS, users with the appropriate security can change it by going to **Functions > Contract Maintenance > Authorize Contracts.** 

- **Step 1:** Select the row matching the Contract Number whose Resident Engineer needs changing.
- **Step 2:** Use the Staff Selection icon to select the new Resident Engineer.
- **Step 3:** Save. Because the contract has not been Authorized, the Office Location on the Contract updates to the one assigned to the Resident Engineer, and the Cost Center will be correct in SAP.

#### Changing the RE on the Day the Contract is Authorized in HiCAMS

If the Resident Engineer needs to be changed and it is the SAME day that the contract was Authorized in HiCAMS, users with the appropriate security can change it by going to **Functions > Contract Maintenance > Review Contract Details**.

Step 1: Enter the Contract Number whose Resident Engineer needs changing.

**Note:** For information on ways to enter your contract number, see the User Guide "Getting Started" in the User Guides section of the HiCAMS home page.

- Step 2: Click on the Staff Tab.
- Step 3: Click on the Staff Selection icon next to the field labeled Resident Engineer. Use the staff selection function to select the replacement Resident Engineer, and click OK.
- **Step 4:** Save. Because the contract create data has not been sent to SAP, the Office Location on the Contract updates to the one assigned to the Resident Engineer, and the Cost Center will be correct in SAP.

#### Changing the RE after the Contract is Authorized in HiCAMS

If the Resident Engineer needs to be changed and it is NOT the same day that the contract was Authorized in HiCAMS, users with the appropriate security can change it by going to **Functions > Contract Maintenance > Review Contract Details.** However, the extra step of updating SAP is required so that Estimate Payments do not fail the Payments interface.

**Step 1:** Enter the Contract Number whose Resident Engineer needs changing. The Contract Details window opens.

**Note:** For information on ways to enter your contract number, see the User Guide "Getting Started" in the User Guides section of the HiCAMS home page.

**Step 2:** Click on the Staff tab. An example of the Staff Tab is displayed below.

| eerillucamis-tilleemispicoj<br>Elle Edit Functions Inquiries References Admin Iools Window Help       |                                    |
|----------------------------------------------------------------------------------------------------|------------------------------------|
| 🤋 M   🔈   /2 🛤 M                                                                                      |                                    |
| Review Contract Details (DG00219)                                                                     |                                    |
| Contract: DG00219 Contractor: BLYTHE CONSTRUCTION, INC. Status: Executed                              |                                    |
| Description (nickname): WIDEN AND RESURFACE                                                           |                                    |
| Oursel DurturDureite Staff Ourse Dates Exercise Outer Ourselfer During Outer Marticles                |                                    |
| General Routes/Counties Stating Goals Dates Financials Status Completion Project Closeout Mixt Status | HISTORY                            |
| Office Phone                                                                                          |                                    |
| Desident Engineer: Smith Brian V/                                                                     | 7 1                                |
|                                                                                                    |                                    |
| Project Engineer: Reference 😪 Physical Division                                                       | : 7                                |
|                                                                                                    |                                    |
| M&T Records Contact: Lloyd, Margaret M                                                                | : Resident Engineer - McLeansville |
| M&T Section Specialist: Fosque, Robert W 🚓 (336) 256-2567 Admin Authority Code                        | : Division                         |
|                                                                                                    |                                    |
| IA Inspector                                                                                          |                                    |
| Office Phone: Approved:                                                                               |                                    |
|                                                                                                    |                                    |
| Vendor Name: Contact Name:                                                                            |                                    |
| Address - Phone:                                                                                      |                                    |
| Audress. Filone.                                                                                      |                                    |
|                                                                                                    |                                    |
|                                                                                                    |                                    |
|                                                                                                    |                                    |
|                                                                                                    |                                    |
|                                                                                                    |                                    |
|                                                                                                    |                                    |
|                                                                                                    |                                    |
|                                                                                                    |                                    |
|                                                                                                    | Activate Indicators Warranties     |
|                                                                                                    |                                    |
| Daartu                                                                                                |                                    |

- Step 3: Click on the Staff Selection icon next to the field labeled Resident Engineer. Use the staff selection function to select the replacement Resident Engineer, and click OK.
- **Step 4:** If necessary, update the Office Location. Click on the list icon to open the Office Location Selection window.

An example of the Office Selection window is shown below after the Division filter has been set to 7 and the Retrieve button clicked.

| Report Contraction Selection       |                               |          | ×                |
|------------------------------------|-------------------------------|----------|------------------|
| Filter                             |                               |          |                  |
| Office Location: (All)             | Location Type: (All)          | •        | <u>R</u> etrieve |
| Division: 7                        |                               |          |                  |
| Office Location                    | Office Location Type          | Division | Phone Nur        |
| Resident Engineer - Graham         | Contract Administrator Office | 7        | (336) 570-       |
| Resident Engineer - Greensboro     | Contract Administrator Office | 7        | (336) 487-       |
| Resident Engineer - Greensboro/TMC | Contract Administrator Office | 7        | (336) 487-       |
| Resident Engineer - McLeansville   | Contract Administrator Office | 7        | (336) 375-       |
| Resident Engineer - Reidsville     | Contract Administrator Office | 7        | (336) 634-       |
| •                                  |                               |          | •<br>•           |
| ΟΚ                                 | Cancel                        |          |                  |

Select the new Office Location making sure that the Office Location Type is Contract Administrator Office. Click OK to enter the Office Location.

Here is how the Staff tab looks after the Resident Engineer and Office Location have been changed. Only a portion of the tab is shown.

| HiCAMS - [Hicamsprod]                                                                                      |
|----------------------------------------------------------------------------------------------------|
| Ele Edit Fynctions Inquiries References Admin Iools Window Help                                            |
|                                                                                                    |
| 🐟 Review Contract Details (DG00219)                                                                        |
| Contract: DG00219 Contractor: BLYTHE CONSTRUCTION, INC. Status: Executed                                   |
| Description (nickname): WIDEN AND RESURFACE                                                                |
| General Routes/Counties Staff Goals Dates Financials Status Completion Project Closeout M&T Status History |
| Office Phone                                                                                               |
| Resident Engineer: Ingram, PE, J. Paul 🎇 (336) 487-0150 Administrative Division: 7                         |
| Project Engineer: Physical Division: 7                                                                     |
| M&T Records Contact: Lloyd, Margaret M 🌪 (919) 814-2220 Office Location: Resident Engineer - Greensboro    |
| M&T Section Specialist: Fosque, Robert W 🔬 (336) 256-2567 Admin Authority Code: Division                   |
| IA Inspector                                                                                               |
| Office Phone: Approved:                                                                                    |
| LGA                                                                                                    |
| Vendor Name: Contact Name:                                                                                 |
| Address: Phone:                                                                                            |
|                                                                                                    |
|                                                                                                    |

Step 5: Save the changes. A notification is sent to the new Resident Engineer and if the Contract is a Federal Aid project, the M&T Independent Assurance Supervisor.

| Send Notifications To                            |
|--------------------------------------------------|
| Notification: Contract: DG00219 Assignment Alert |
|                                                  |
| Send To:                                         |
| 😞 Ingram, PE, J. Paul                            |
| 🤶 Stanberry, Philip L                            |
|                                                  |
|                                                  |
|                                                  |
|                                                  |
|                                                  |
|                                                  |
|                                                  |
|                                                  |
| Notification Comment:                            |
| See Contract Record for more Information.        |
|                                                  |
|                                                  |
|                                                  |
| Sand Add Staff Dalata Staff                      |
|                                                  |

If the Office Location was changed, update the Cost Center in SAP.

### Update the Cost Center assignment in SAP

In order for Approved Estimate Payments to pass the SAP preprocessor for payment, the Cost Center assigned to the Office Location on the Staff Tab of Contract Details must match the cost center assigned to the contract in SAP. The office location is visible on the Services Tab of the Item Detail grid in the Purchase Order window of SAP.

In HiCAMS, determine what the new Cost Center should be by going to **Admin > Organization Information > Office Locations**. Select the new Office Location in the Office List. On the Office Maintenance, locate the Cost Center assigned to this Office Location. An example of this window is shown below.

| HICAMS - [Hicamsprod]                                                                            |                      |                       | _   <i>B</i>   × |
|--------------------------------------------------------------------------------------------------|----------------------|-----------------------|------------------|
| ne gait runcoons inquines <u>References</u> <u>A</u> amin <u>T</u> oois <u>Window</u> <u>Hep</u> |                      |                       |                  |
| Office Locations                                                                                 |                      |                       |                  |
| Office Location: Resident Engineer - Greens                                                      | ooro                 |                       |                  |
| Address: 1584 Vancewille Street Gr                                                               | eenshoro NC 27415    |                       |                  |
| Address. 1004 Tunceyvine Officer, of                                                             | 10130010, 110 21 413 |                       |                  |
| Office List Office Maintenance                                                                   |                      |                       |                  |
| Office Location: Resident Engineer - G                                                           | reensboro            |                       |                  |
| Location Type: Contract Administrator                                                            | Office 🔻             | Routing Facility      |                  |
| Division                                                                                         | _                    | Processing Facility   |                  |
|                                                                                                  |                      | - Proceeding Pacifity |                  |
| Cost Center: 150355                                                                              |                      |                       |                  |
|                                                                                                  |                      |                       |                  |
|                                                                                                  |                      |                       |                  |
| Office Address                                                                                   | Office Maili         | ing Address           |                  |
| Street: 1584 Yanceyville Street                                                                  | Street:              | PO Box 14996          |                  |
| City: Greensboro                                                                                 | City:                | Greensboro            |                  |
| State: North Carolina                                                                            | State:               | North Carolina        |                  |
| <b>Zip</b> : 27415                                                                               | Zip: 2               | 27415-4996            |                  |
| Phone: (336) 487-0150 Ext:                                                                       | Phone: (             | ) - Ext               |                  |
| Eax: (226) 256 0206                                                                              | Eav: (               |                       |                  |
| Fax. (330) 230-0200                                                                              | Fax. (               | .)-                   |                  |
|                                                                                                  |                      |                       |                  |
|                                                                                                  |                      |                       |                  |
|                                                                                                  |                      |                       |                  |
|                                                                                                  |                      |                       |                  |
|                                                                                                  |                      |                       |                  |
|                                                                                                  |                      |                       |                  |
|                                                                                                  |                      |                       |                  |
|                                                                                                  |                      |                       |                  |
|                                                                                                  |                      |                       |                  |
|                                                                                                  |                      |                       |                  |
|                                                                                                  |                      |                       |                  |
| ORG W OFF MAINT                                                                                  |                      |                       |                  |

To update the cost center assignment, open transaction ME22N. The Change Purchase Order window opens.

- **Step 1:** Create the Details for Change for the Cost Center change. In the Header, click on the Enter Change Details icon.
- **Step 2:** For the Change Type, select Contract Changes Item. An example of the window after Enter Change Details has opened is shown next.

|                              | D1-Divi                                                      | isid                      | n HiCAMS DG00210                                                                                                    | Created b                                                                                                    | v Terri D. Jon                                                                                                    | AC       |                                                          |               |                                                                     |                      |        |                         |                      |                                                                                 |     |
|------------------------------|--------------------------------------------------------------|---------------------------|----------------------------------------------------------------------------------------------------|----------------------------------------------------------------------------------------------------|----------------------------------------------------------------------------------------------------|----------|----------------------------------------------------------|---------------|---------------------------------------------------------------------|----------------------|--------|-------------------------|----------------------|---------------------------------------------------------------------------------|-----|
|                              |                                                              |                           |                                                                                                    | created by                                                                                                    |                                                                                                    | 10.00    |                                                          |               |                                                                     |                      |        |                         |                      |                                                                                 |     |
| cument O                     | verview O                                                    | n                         |                                                                                                    | view Messag                                                                                                    | ges 🛄 🕲 Persona                                                                                                    | al Setti | ng                                                       |               |                                                                     |                      |        |                         |                      |                                                                                 |     |
| D1-Divis                     | ion HiCAM                                                    | IS                        | ▼ DG00219                                                                                                    | Vendor                                                                                                    | 11481 BL                                                                                                    | YTHE C   | CONSTRUCTION,                                            | INC. Doc      | . date                                                              | 11/04/               | 2014   | <u></u>                 |                      |                                                                                 |     |
| Deliv                        | very/Invoic                                                  | ce                        | Conditions Texts Add                                                                                                    | ress Comm                                                                                                    | unication Partne                                                                                                    | rs       | Additional Data                                          | Org. Data     | Status O                                                            | ustomer Da           | ata 🎽  | Release strate          | gy                   |                                                                                 |     |
| Original I                   | Budget Es                                                    | stima                     | ite                                                                                                    | 1,065,598.39                                                                                                    | USD                                                                                                    |          |                                                          |               |                                                                     |                      |        |                         |                      |                                                                                 |     |
| Supp                         | l. Amount                                                    | t                         |                                                                                                    | 0.00                                                                                                    | USD Co                                                                                                    | ntract   | Changes-Supp/A                                           | men/Other     |                                                                     | 9                    | 1      |                         |                      |                                                                                 |     |
| Ant.                         | Under/Ov                                                     | /er                       |                                                                                                    | 0.00                                                                                                    | USD PC                                                                                                    | Close    | d 🗌                                                      | Date          |                                                                     |                      |        |                         |                      |                                                                                 |     |
| Escal                        | ation Adju                                                   | ustm                      |                                                                                                    | 0.00                                                                                                    | USD Co                                                                                                    | st Typ   | e                                                        |               |                                                                     |                      |        |                         |                      |                                                                                 |     |
| Budg                         | et Correct                                                   | tions                     | 5                                                                                                    | 0.00                                                                                                    | USD Pa                                                                                                    | rtner B  | Bank Type                                                |               |                                                                     |                      |        |                         | *                    |                                                                                 |     |
| B S B                        | tm 🔺                                                         | T                         | Short Text                                                                                                    | PO Quantit                                                                                                    | v OI                                                                                                    |          | Deliv Date                                               | Net Price     | Curre                                                               | Per                  | OPU    | Matl Group              | Plot                 | Free                                                                            | . 1 |
| 1                            | .0 W                                                         | D                         | 2015 Secondary Resurfacing                                                                                                    | if                                                                                                    | , 1 <sub>AU</sub>                                                                                                    | D 1      | 1/04/2014                                                | 1,065,598     | 8.39USD                                                             | 1                    | AU     | Cm Services             | Contract Management  |                                                                                 |     |
|                              |                                                              |                           |                                                                                                    |                                                                                                    |                                                                                                    |          |                                                          |               | USD                                                                 |                      |        |                         |                      |                                                                                 |     |
|                              |                                                              |                           |                                                                                                    |                                                                                                    |                                                                                                    |          |                                                          |               | USD                                                                 |                      |        |                         |                      |                                                                                 |     |
|                              |                                                              |                           |                                                                                                    |                                                                                                    |                                                                                                    |          |                                                          |               | USD                                                                 |                      |        |                         |                      |                                                                                 |     |
|                              |                                                              |                           |                                                                                                    |                                                                                                    |                                                                                                    |          |                                                          |               |                                                                     |                      |        |                         |                      |                                                                                 |     |
|                              |                                                              |                           |                                                                                                    |                                                                                                    |                                                                                                    |          |                                                          |               | USD                                                                 |                      |        |                         |                      |                                                                                 |     |
|                              |                                                              |                           |                                                                                                    | <b>FFa</b>                                                                                                    |                                                                                                    |          | Default Valu                                             | es            | USD<br>USD<br>Addl Planning                                         |                      |        |                         |                      | 1                                                                               |     |
| Item                         | ices Li                                                      | imits                     | Image: Secondary Resultacion       Image: Secondary Resultacion       Image: Secondary Resultacion       Image: Secondary Resultacion       Image: Secondary Resultacion                                                                                                    | 명 이 5 Roads in<br>s/Weights                                                                                                    | Delivery Schedule                                                                                                    | Delive   | Default Valu                                             | es Conditions | USD<br>USD<br>Addl Planning<br>Account Ass                          | ignment              | Text   | ts Delivery a           | Address Confirmation | 4<br>(s)                                                                        | ) [ |
| Item                         |                                                              | imits                     | Image: Secondary Resultation       Image: Secondary Resultation                                                                                                    | マア家<br>g of 5 Roads in<br>s/Weights / I                                                                                                    | C<br>Delivery Schedule                                                                                                    | Delive   | Default Valu<br>ery Invoice                              | es Conditions | USD<br>USD<br>Addl Planning<br>Account Ass                          | ignment              | Text   | ts Delivery a           | Address Confirmation | s) (                                                                            | ,   |
| Rem<br>Serv                  | ices Li                                                      | ( )<br>[] [<br>[<br>imits | Image: Secondary Resultation       Image: Secondary Resultation                                                                                                    | 명 중 중 Roads in<br>s/Weights / I<br>AU                                                                                                    | Colevery Schedule<br>Gross Price<br>1,065,598.39                                                                                                    | Delive   | Default Valu<br>v<br>ery Invoice<br>Crcy Overf. 1<br>USD | es Conditions | USD<br>USD<br>Addl Planning<br>Account Ass<br>Jni Cost Ce<br>15035  | ignment<br>nter<br>4 | Text   | ts Delivery ,           | Address Confirmation | ()<br>()<br>()<br>()<br>()<br>()<br>()<br>()<br>()<br>()<br>()<br>()<br>()<br>( | •   |
| Etem<br>Serv                 | ices Li<br>he<br>)<br>600 Enter (                            | ) (<br>imits              | Image: Secondary Resultact         Image: Secondary Resultact         Image: Secondary Resecondary Resultact                                                                                                    | 명 또 중 Roads in<br>s/Weights / I<br>AU                                                                                                    | C<br>Delivery Schedule<br>Gross Price<br>1,065,598.39                                                                                                    | Delive   | Default Valu<br>ery Invoice<br>Crcy Overf. 1<br>USD      | conditions    | USD<br>USD<br>Addl Planning<br>Account Ass<br>Jni Cost Ce<br>15035  | ignment<br>nter<br>4 | Text   | ts V Delivery a         | Address Confirmation | 4                                                                               |     |
| Item<br>Serv                 | ices Li<br>he<br>D<br>500 Enter (                            | ) (<br>imits              | Image: Secondary Resultact         Image: Secondary Resultact         Im                                                                                                    | 명 당 중 Roads in<br>s/Weights / I<br>AU                                                                                                    | Delivery Schedule<br>Gross Price<br>1,065,598.39                                                                                                    | Delw     | Default Valu<br>ery Invoice<br>Crcy Overf. 1<br>USD      | conditions    | USD<br>USD<br>Addl Planning<br>Account Ass<br>Jni Cost Ce<br>15035  | ignment<br>nter<br>4 | 0      | ts Delivery             | Address Confirmation | s) (                                                                            |     |
| Etem<br>Serv                 | ices Li<br>ne<br>2<br>500 Enter I                            | ( )<br>[<br>imits         | Image: Secondary Resurfact         Image: Secondary Resurfact         Image: Secondary Resecondary Resurfact                                                                                                    | 명 명 중<br>Ing of 5 Roads in<br>s/Weights 1<br>Un<br>AU                                                                                                    | C<br>Delvery Schedule<br>Gross Price<br>1,065,598.39                                                                                                    | Delive   | Default Valu                                             | conditions    | USD<br>USD<br>Addl Planning<br>Account Ass<br>Jnl, Cost Ce<br>15035 | ignment<br>nter<br>4 | V Text | ts Delivery             | Address Confirmation | 4                                                                               | •   |
| C PRD(1)/6                   | ices Li<br>he<br>500 Enter I                                 | ( )<br>[<br>imits         | Material Data Quantite<br>, S. S Quantity<br>, Pa., 1<br>als for Change                                                                                                    | <b>学下</b> 家<br>Ing of 5 Roads in<br>s/Weights て<br>Un<br>AU                                                                                                    | C<br>Delvery Schedule<br>Gross Price<br>1,065,598.39                                                                                                    | Delive   | Default Valu                                             | conditions    | USD<br>USD<br>Addl Planning<br>Account Ass<br>Jni Cost Ce<br>15035  | ignment<br>nter<br>4 | O      | ts Delivery r<br>rder [ | Address Confirmation | 4                                                                               |     |
| Chng T                       | vype                                                         | ) ) (<br>imits            | Material Data Quantity<br>                                                                                                    | T T T T                                                                                                    | C<br>Delivery Schedule<br>Gross Price<br>1,065,598.39                                                                                                    |          | Default Valu                                             | conditions    | USD<br>USD<br>Addl Planning<br>Account Ass<br>Jni Cost Ce<br>15035  | ignment<br>nter<br>4 | O      | ts Delvery r<br>rder [  | Address Confirmation | 4                                                                               |     |
| Chng Tr                      | ices Li<br>ne<br>2<br>600 Enter l                            | imits                     |                                                                                                    | rg of 5 Roads in<br>//Weights / L<br>Un<br>AU                                                                                                    | Coss Price<br>1,065,598.39                                                                                                    | Delve    | Default Valu                                             | conditions    | USD<br>USD<br>Addi Planning<br>Account Ass<br>Jini Cost Ce<br>15035 | ignment<br>nter<br>4 | O      | ts Delvery r<br>rder [  | Address Confirmation | s) (                                                                            |     |
| Chng Tr<br>Long Tr           | ices Li<br>ne<br>2<br>600 Enter (<br>ype<br>ext              | ( )<br>[]<br>imits        | Technical Amendment Executed Supplement Contract Changes-Head                                                                                                    | The second second secon | Cross Price<br>1,065,598.39                                                                                                    |          | Default Valu                                             | conditions    | USD<br>USD<br>Addi Planning<br>Account Ass<br>Jnl Cost Ce<br>15035  | ignment<br>nter<br>4 | 0      | rder [                  | Address Confirmation | s •                                                                             |     |
| Chng Tr<br>Long Tr           | rices Li<br>ne<br>2<br>2000 Enter<br>ype<br>ext              | ( )<br>[]<br>imits        | Image: Secondary Resurfact         Image: Material Data         Quantitie         Image: Material Data         Quantitie         Image: Material Data         Quantitie         Image: Material Data         Quantitie         Image: Material Data         Image: Mean displayment         Executed Supplement         Contract Changes-Mean dovernun / Underrun Otherschaften Changes-Mean dovernun / Underrun Changes-Mean dovernun / Underrun Changes-Mean do | ang of 5 Roads in<br>syWeights t<br>Un<br>AU<br>ar<br>nges                                                                                                    | Delivery Schedule<br>Gross Price<br>1,065,598.39                                                                                                    |          | Default Valu                                             | conditions    | USD<br>USD<br>Addi Planning<br>Account Ass<br>Jni Cost Ce<br>15035  | ignment<br>nter<br>4 | 0      | zs Delvery ,            | Address Confirmation | s (                                                                             |     |
| Chng Tr<br>Long Tr<br>Docume | rices Li<br>ne<br>2000 Enter<br>ype<br>ext<br>ent numbe      | er                        | Image: Secondary Resurfact         Image: Secondary Resurfact         Image: Secondary Resecondary Resurfact                                                                                                    | ang of 5 Roads in<br>gr/Weights T<br>Un<br>AU                                                                                                    | Conserved and the second second seco |          | Default Valu                                             | es Conditions | USD<br>USD<br>Addl Planning<br>Account Ass<br>Jnl Cost Ce<br>15035  | ignment<br>nter<br>4 | 0      | rder [                  | Address Confirmation | s                                                                               |     |
| Chng Tr<br>Long Tr<br>Docume | ices Li<br>ne<br>2<br>600 Enter l<br>ype<br>ext<br>ent numbe | Deta                      |                                                                                                    | ang of 5 Roads in<br>s/Weights 1<br>un<br>Au<br>ang<br>anges<br>anges                                                                                                    | Delvery Schedule<br>Gross Price<br>1,065,598.39                                                                                                    |          | Default Valu                                             | es Conditions | USD<br>USD<br>Addl Planning<br>Account Ass<br>Jni Cost Ce<br>15035  | ignment<br>nter<br>4 | 0<br>0 | ts Delvery a            | Address Confirmation | 5                                                                               |     |

- **Step 3:** For the Long Text, enter Changed Cost Center due to RE change
- **Step 4:** For the Document Number, enter 01. If additional changes are made that day, increment the document number for each one.

The completed Change Details box is displayed below

| ➡ PRD(1)/600 Enter Details f | for Change                           |   | ×          |
|------------------------------|--------------------------------------|---|------------|
|                              |                                      |   |            |
|                              |                                      |   |            |
| Chng Type                    | Contract Changes-Item                | • |            |
|                              |                                      |   |            |
| Long Text                    | changed cost center due to RE change |   |            |
| Document number              | 01                                   |   |            |
|                              |                                      |   |            |
|                              |                                      |   | <b>×</b> × |

- **Step 5:** Change the Cost Center on the Services tab for every Line (WBS element) assigned to the Contract.
- **Step 6:** Save the changes.

Below is an example of the Purchase Order window after the changes have been applied.

| D1-Division HiCAM                                                                                                    | AC                                                                                                    |                                                                                                    |                                               |                                                                                                    | ung                                                                                      |                                                                                                    |                                                                                              |                                                              |                  |                 |               |      |
|----------------------------------------------------------------------------------------------------|----------------------------------------------------------------------------------------------------|----------------------------------------------------------------------------------------------------|-----------------------------------------------|----------------------------------------------------------------------------------------------------|------------------------------------------------------------------------------------------|----------------------------------------------------------------------------------------------------|----------------------------------------------------------------------------------------------|--------------------------------------------------------------|------------------|-----------------|---------------|------|
| Delivery/Invoid                                                                                                    | 10                                                                                                    | ▼ DG00219                                                                                                    | Vendor                                        | 11481 BL                                                                                                    | THE CONST                                                                                | RUCTION, INC.                                                                                                    | . Doc. d                                                                                     | late 11/04                                                   | /2014            |                 |               |      |
|                                                                                                    | ce Condi                                                                                                    | ions Texts A                                                                                                    | Idress Comm                                   | unication Partner                                                                                                    | rs Additio                                                                               | onal Data                                                                                                    | Org. Data S                                                                                  | tatus Customer                                               | Data Release     | e strategy      |               |      |
| Original Budget Es                                                                                                    | stimate                                                                                                    |                                                                                                    | 1,065,598.39                                  | USD                                                                                                    |                                                                                          |                                                                                                    |                                                                                              |                                                              |                  |                 |               |      |
| Suppl. Amount                                                                                                    | t                                                                                                    |                                                                                                    | 0.00                                          | USD Co                                                                                                    | ntract Chang                                                                             | es-Supp/Amer                                                                                                    | n/Other                                                                                      | 9                                                            | Ħ                |                 |               |      |
| Ant. Under/Ov                                                                                                    | ver                                                                                                    |                                                                                                    | 0.00                                          | USD PC                                                                                                    | Closed                                                                                   |                                                                                                    | Date                                                                                         |                                                              |                  |                 |               |      |
| Escalation Adju                                                                                                    | tions                                                                                                    |                                                                                                    | 0.00                                          |                                                                                                    | st Type                                                                                  | VD0                                                                                                    |                                                                                              |                                                              |                  |                 |               |      |
| budget correc                                                                                                    | cions                                                                                                    |                                                                                                    | 0.00                                          | 050 Pa                                                                                                    | Terrer bank T                                                                            | , pe                                                                                                    |                                                                                              |                                                              |                  |                 | *             |      |
| 🗟 S Itm 🛛 A                                                                                                    | A I Short                                                                                                    | Text                                                                                                    | PO Quantit                                    | y OU                                                                                                    | n C Deliv. D                                                                             | Date Net                                                                                                    | Price                                                                                        | Curre Per                                                    | OPU Matl Gr      | oup Pint        |               | Free |
| 10 W                                                                                                    | I D 2015                                                                                                    | Secondary Resurfacing                                                                                                    | of                                            | 1 AU                                                                                                    | D 11/04                                                                                  | 4/2014                                                                                                    | 1,065,598.                                                                                   | 39USD 1                                                      | AU Cm Ser        | vices Contra    | ct Management |      |
|                                                                                                    |                                                                                                    |                                                                                                    |                                               |                                                                                                    |                                                                                          |                                                                                                    |                                                                                              |                                                              |                  |                 |               |      |
|                                                                                                    |                                                                                                    |                                                                                                    |                                               |                                                                                                    |                                                                                          |                                                                                                    |                                                                                              |                                                              |                  |                 |               |      |
|                                                                                                    |                                                                                                    |                                                                                                    |                                               |                                                                                                    |                                                                                          |                                                                                                    |                                                                                              |                                                              |                  |                 |               |      |
|                                                                                                    |                                                                                                    |                                                                                                    |                                               |                                                                                                    |                                                                                          |                                                                                                    |                                                                                              |                                                              |                  |                 |               | 0    |
|                                                                                                    |                                                                                                    |                                                                                                    |                                               |                                                                                                    |                                                                                          |                                                                                                    |                                                                                              |                                                              |                  |                 |               | 0    |
|                                                                                                    |                                                                                                    |                                                                                                    | <u>a</u> k s                                  |                                                                                                    |                                                                                          |                                                                                                    | A                                                                                            | ddl Planning                                                 |                  |                 |               |      |
| Item                                                                                                    | (10)20                                                                                                    | 115 Secondary Resurfa<br>rerial Data                                                                                                    | cing of 5 Roads in<br>ies/Weights             | Delivery Schedule                                                                                                    | Delivery                                                                                 | Invoice                                                                                                    | Conditions P                                                                                 | ddl Planning                                                 | Texts D          | elivery Address | Confirmations |      |
| Item                                                                                                    | (10] 2     (10] 2     (mits) Ma     (mits) Ma                                                                                                    | 15 Secondary Resurfa<br>cerial Data Quantit                                                                                                    | 다 5 Roads in<br>ies/Weights                   | Delivery Schedule                                                                                                    | Delivery<br>Crcy                                                                         | Invoice (                                                                                                    | Conditions F                                                                                 | ddi Planning                                                 | Texts D<br>Order | elivery Address | Confirmations |      |
| R R R I                                                                                                    | (10)2<br>(10)2<br>.imits Ma                                                                                                    | 15 Secondary Resurfa<br>cerial Data Quantit<br>S Quantity                                                                                                    | ing of 5 Roads in<br>ies/Weights              | Delivery Schedule                                                                                                    | Delivery<br>Crcy<br>USD                                                                  | Invoice<br>Overf. Tol.<br>0.0                                                                                                    | Conditions / F                                                                               | ddl Planning<br>Account Assignment<br>Cost Center<br>150355  | Texts D<br>Order | elivery Address | Confirmations |      |
| Item<br>Services L<br>Line<br>10<br>20                                                                                                    | (10)2<br>(10)2<br>(imits Ma                                                                                                    | Contact A contact A c | cing of 5 Roads in<br>ies/Weights<br>Un<br>AU | C<br>Delivery Schedule<br>Gross Price<br>1,065,598.39<br>0.00                                                                                                    | Delivery<br>Crcy<br>USD<br>USD                                                           | Invoice 0<br>Overf. Tol.<br>0.0<br>0.0                                                                                                    | Conditions A                                                                                 | dd Planning<br>Account Assignment<br>. Cost Center<br>150355 | Texts D<br>Order | elivery Address | Confirmations | •    |
| Item           Services           10           20           30                                                                                                    | <ul> <li>Imits</li> <li>Ma</li> </ul>                                                                                                    | Content of the second and the second and the s | Cing of 5 Roads in<br>ies/Weights<br>Un<br>AU | Delivery Schedule<br>Gross Price<br>1,065,598.39<br>0.00                                                                                                    | Delivery<br>Crcy<br>USD<br>USD<br>USD                                                    | Invoice 0<br>Overf. Tol.<br>0.0<br>0.0<br>0.0                                                                                                    | Conditions A<br>U. per Uni<br>1<br>0<br>0                                                    | dd Planning<br>Account Assignment<br>Cost Center<br>150355   | Texts D<br>Order | elivery Address | Confirmations |      |
| Item           Services         L           Line         0           20         30           40         40                                                                          | <ul> <li>Imits</li> <li>Imits</li> <li>Imits</li> <li>Imits</li> <li>Imits</li> </ul>                                                                                                    |                                                                                                    | ing of 5 Roads in<br>ies/Weights<br>Un<br>AU  | Construction of the second second sec | Delivery<br>USD<br>USD<br>USD<br>USD                                                     | Invoice 0<br>Overf. Tol.<br>0.0<br>0.0<br>0.0<br>0.0<br>0.0                                                                                                    | Conditions                                                                                   | dd Planning<br>Account Assignment<br>Clost Center<br>150355  | Texts D<br>Order | elvery Address  | Confirmations |      |
| Services         L           10         20           30         40           50         60                                                                                          | ( ) ( ) ( ) ( ) ( ) ( ) ( ) ( ) ( ) ( )                                                                                                    |                                                                                                    | ing of 5 Roads in<br>ies/Weights              | C<br>Delivery Schedule<br>Gross Price<br>1,065,598.39<br>0.00<br>0.00<br>0.00<br>0.00<br>0.00                                                                                                    | Delivery<br>Crcy<br>USD<br>USD<br>USD<br>USD                                             | Invoice 0<br>0verf. Tol.<br>0.0<br>0.0<br>0.0<br>0.0<br>0.0<br>0.0                                                                                                    | Conditions / A                                                                               | dd Planning<br>Account Assignment<br>- Cost Center<br>150355 | Texts D<br>Order | elivery Address | Confirmations |      |
| Services         L           10         20           30         40           50         60           60         70                                                                  | (10)22<br>(10)22<br>(10)22                                                                                                    |                                                                                                    | ing of 5 Roads in<br>ies/Weights<br>Un<br>AU  | Image: Construction of the second second s                        | Crcy<br>USD<br>USD<br>USD<br>USD<br>USD<br>USD<br>USD<br>USD                             | Invoice 0<br>0verf. Tol.<br>0.0<br>0.0<br>0.0<br>0.0<br>0.0<br>0.0<br>0.0<br>0.0                                                                                                    | Conditions / /                                                                               | dd Planning<br>Account Assignment<br>Cost Center<br>150355   | V Texts V D      | elivery Address | Confirmations |      |
| Services         L           10         20           30         40           50         60           70         90                                                                  | (10]2<br>(10]2<br>(10]2                                                                                                    | Control Control C | ing of 5 Roads in<br>ies/Weights<br>Un<br>AU  | Gross Price           1,065,598.39           0.00           0.00           0.00           0.00           0.00           0.00           0.00           0.00           0.00           0.00           0.00           0.00           0.00           0.00                                                                                                    | Crcy<br>USD<br>USD<br>USD<br>USD<br>USD<br>USD<br>USD<br>USD<br>USD                      | Invoice 0<br>Overf. Tol.<br>0.0<br>0.0<br>0.0<br>0.0<br>0.0<br>0.0<br>0.0<br>0                                                                                                    | Conditions / A<br>U. per Uni<br>1<br>0<br>0<br>0<br>0<br>0<br>0<br>0                         | dd Planning<br>Account Assignment<br>Cost Center<br>150355   | V Texts V D      | elvery Address  | Confirmations | •    |
| Services         L           10         20           30         40           50         60           70         80           80         90                                          | (10)22<br>(10)22<br>(1 | Contemporation     Contemporation     Contempo | ing of 5 Roads in<br>ies/Weights<br>Un<br>AU  | Gross Price           1,065,598.39           0.00           0.00           0.00           0.00           0.00           0.00           0.00           0.00           0.00           0.00           0.00           0.00           0.00           0.00           0.00                                                                                                    | Crcy<br>USD<br>USD<br>USD<br>USD<br>USD<br>USD<br>USD<br>USD<br>USD<br>USD               | Invoice         Overf. Tol.           0.0         0.0           0.0         0.0           0.0         0.0           0.0         0.0           0.0         0.0           0.0         0.0           0.0         0.0           0.0         0.0           0.0         0.0 | Conditions / A<br>U. per Uni<br>1<br>0<br>0<br>0<br>0<br>0<br>0<br>0<br>0<br>0<br>0<br>0     | dd Planning<br>Account Assignment<br>Cost Center<br>150355   | Texts D<br>Order | elvery Address  | Confirmations | •    |
| Services         L           Line         10           20         30           40         50           60         70           80         90           90         100               | 4 • :::::::::::::::::::::::::::::::::::                                                                                                    | Contemporation     Contemporation     Contempo | ing of 5 Roads in<br>ies/Weights              | Gross Price           1,065,598.39           0.00           0.00           0.00           0.00           0.00           0.00           0.00           0.00           0.00           0.00           0.00           0.00           0.00           0.00                                                                                                    | Delvery<br>Delvery<br>USD<br>USD<br>USD<br>USD<br>USD<br>USD<br>USD<br>USD<br>USD<br>USD | Invoice 0<br>Overf. Tol. 0.0<br>0.0<br>0.0<br>0.0<br>0.0<br>0.0<br>0.0<br>0.0                                                                                                    | Conditions P<br>U. per Uni<br>11<br>00<br>00<br>00<br>00<br>00<br>00<br>00<br>00<br>00<br>00 | dd Planning                                                  | Texts D<br>Order | elivery Address | Confirmations | •    |
| Item           Services         L           10         20           30         40           50         60           70         80           90         100           100         10 | 4 →                                                                                                    |                                                                                                    | ing of 5 Roads in<br>ies/Weights<br>Un<br>AU  | Contract Contract Contrect Contract Contract Contract Contract Contract Contract Contrac      | Delvery<br>Delvery<br>USD<br>USD<br>USD<br>USD<br>USD<br>USD<br>USD<br>USD<br>USD<br>USD | Invoice 0<br>Overf. Tol. 0<br>0.0<br>0.0<br>0.0<br>0.0<br>0.0<br>0.0<br>0.0                                                                                                    | Conditions / /                                                                               | dd Planning                                                  | V Texts V D      | elvery Address  | Confirmations | •    |

If you encounter difficulties with this process, please contact the Construction Unit at 919-707-2400.